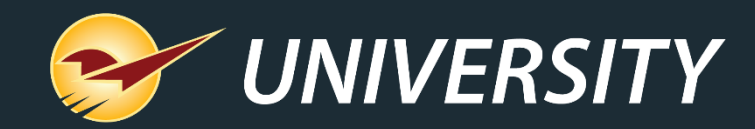

# Getting to Know Your Business Better with our Comparative Revenue Report

Charles Owen Chief Experience Officer April 4, 2023

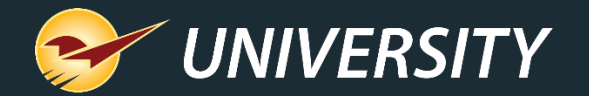

## WHAT YOU'LL LEARN

- Generating a comparative revenue report.
- Comparative revenue report overview and breakdown.
- Producing comparative revenue results by detail.
- Revenue tax reporting.
- Mapping comparative revenue report to the general ledger summary.
- Comparative revenue report Excel export option.
- Grouping departments on comparative revenue report – Excel option.

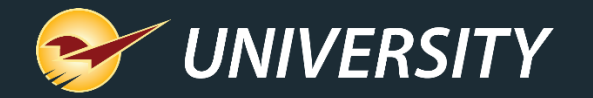

### Generating a comparative revenue report

| Reports Choose a Report Area and then select a specific criteria.                                                                                                    | report from the Report List. Review the description to ensure the                                                                                                    | Cancel                                                                                                    |
|----------------------------------------------------------------------------------------------------|----------------------------------------------------------------------------------------------------|----------------------------------------------------------------------------------------------------|
| <ul> <li>Report Area</li> <li>Accounts Receivable</li> <li>Inventory</li> <li>Sales Aallysis</li> <li>What I Need To Know</li> <li>Daily Balancing</li> <li>Revenue</li> <li>Customers</li> </ul> | <ul> <li>Report List</li> <li>Today's Comparative Revenue</li> <li>Yesterday's Comparative Revenue</li> <li>Period Comparative Revenue</li> <li>Report Revenue from a Promotion</li> </ul> | Period Comparative Revenue                                                                                           |
|                                                                                                    |                                                                                                    | Choose Report<br>To choose this report and<br>proceed to the Report<br>Settings window, click on<br>the Next button. |

#### Generating the comparative revenue report

- 1. In Paladin, on the top ribbon, select the **Reports** module.
- 2. In the **Report Area** pane, select **Sales Analysis > Revenue**.
- 3. In the **Report List** pane, click **Period Comparative Revenue**.

#### Report options:

- Today's Comparative Revenue
- Yesterday's Comparative Revenue
- Report Revenue from a Promotion
- 4. In the Choose Report pane, click F12 Next.

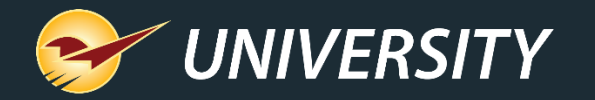

# Generating a comparative revenue report (cont'd)

| Today's Comparative Re | evenue             |                   | Cancel                                       |
|------------------------|--------------------|-------------------|----------------------------------------------|
| 1 V Report S           | ettings            |                   | 2 V Additional Settings                      |
| Dates                  | 20-Mar-23          | 20-Mar-23         | Detail by: Department                        |
| Terminal               | 0 ~                | 999999999 ~       | None                                         |
| Employee               | 0 ~                | 999999999 ~       | Primary Supplier                             |
| Include prior year c   | omparative totals? |                   | Location<br>Class 1                          |
| Expense payment d      | iscount?           |                   | Class 2<br>Class 3                           |
| Export to Excel?       |                    |                   | Customer Type                                |
| Exclude Tax from G     | ross Profit?       |                   |                                              |
| Compare last year      | By Date            | ○ By Business Day | 3 V Sorting Options                          |
|                        |                    |                   | There are no sorting options for this report |
|                        |                    |                   |                                              |
|                        |                    |                   | F12 Run Report                               |
|                        |                    |                   |                                              |

- 5. In the **Period Comparative Revenue** window, in the **Report Settings** pane, enter the criteria: By **Date, Terminal,** or **Employee** range.
- 6. Other report settings:
  - □ Include prior year comparison totals
  - □ Expense payment discount
  - □ Export to Excel
  - □ Exclude Tax from Gross Profit
  - □ Compare last year by Date or Business Day?

### 7. In the **Additional Settings** pane, in the **Detail by** list, select an option from the dropdown.

- Department (default)
- Primary Supplier
- Location
- Class (1,2, or 3)
- Customer type
- 8. To generate the report, select F12 Run Report.

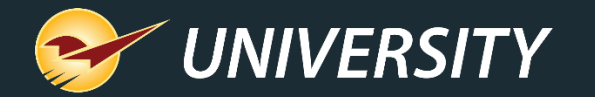

#### Comparative revenue report overview

| Store Name PERIOD COMPARATIVE REVENUE **** 1                                                                                                    | Store Name PERIOD COMPARATIVE REVENUE 27-Mar-23 12:10 47 EMPT 1 PAGE 2                                                                                                    |
|----------------------------------------------------------------------------------------------------|----------------------------------------------------------------------------------------------------|
| NEXESTER: NOTE: NOTE: NOT                                                                                                    | Image: DEPT         DEPT         DEPT           11         50         HOUSEMARES         60         284.21         548.74         45.2X         16         91.65         05.1         170.32         448.74           11         50         HOUSEMARES         10         0.17         1.00         81.0X         16         91.64.7X         16         91.91.22         15.91         49.33         18.94         50.4X           13         56         FASTENERS         15         160.05         319.32         49.9X         6         59.22         116.59         49.2X           14         58         PET & WILD BIRD         4         106.98         174.76         38.8X         0         0.00         0.00         0.00         0.00         0.00         0.00         0.00         0.00         0.00         0.00         0.00         0.00         0.00         0.00         0.00         0.00         0.00         0.00         0.00         0.00         0.00         0.00         0.00         0.00         0.00         0.00         0.00         0.00         0.00         0.00         0.00         0.00         0.00         0.00         0.00         0.00         0.00         0.00 <t< th=""></t<>                                                                                                    |
| LINE         DEPT         DEPT         DEPT           #         ID         NAMEE         SALES         ID         NAMEE         SALES           1         ID HAND TOOLS         3         17.13         34.95         SLOK         3         8.56         19.47         55.0K           2         14         PALY AND PAINT         35         158.64         313.75         49.0K         28         98.11         19.47         55.0K           3         15         POWER TOOLS & AC         6         78.51         113.49         30.8K         3         327.78         441.19         25.7K           4         20         FASTENERS         15         105.77         134.99         45.8K         5         22.88         41.33         44.0K           5         25         HARDWARE         4         25.67         43.96         41.6K         1         6.24         15.96         60.92K           6         30         PAINT & SUNDRIES         5         35.07         73.69         52.4K         8         34.87         83.50         58.2K           7         34         ELECTRICAL         1         0.80         1.99         59.8K         3 <t< td=""><td>STATE<br/>1 State Tax<br/>Total State Tax<br/>Total States Tax<br/>Total States Tax<br/>Total State</td></t<> | STATE<br>1 State Tax<br>Total State Tax<br>Total States Tax<br>Total States Tax<br>Total State |

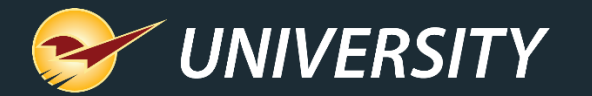

#### Comparative revenue report overview and breakdown

| Store Name                                                                                                    | PERIOD                                        | COMPARA                                | ATIVE RE                                         | VENUE                            |                                                   |                                                   |                        |                                                    | PAGE 1                 |
|----------------------------------------------------------------------------------------------------|-----------------------------------------------|----------------------------------------|--------------------------------------------------|----------------------------------|---------------------------------------------------|---------------------------------------------------|------------------------|----------------------------------------------------|------------------------|
| SELECTION     BEGINNING       EMPLOYEE     0       TERMINAL     0       SHOW PRIOR YEAR COMPARATIVE TOTAL       DETAIL BY DEPARTMENT?                                                                                                    | ENDING<br>999999999<br>999999999<br>5? X<br>X | Sur                                    | THIS PERIC<br>SEARCH BET<br>Inday 0:<br>Irday 0: | DD<br>WN<br>1-Jan-23<br>7-Jan-23 | S<br>Saturd<br>Frida                              | LAST YEAR<br>EARCH BETWN<br>ay 01-Jan<br>y 07-Jan | -22<br>-22             | DATE STAN<br>RAN ON 22-Mar-2<br>AT 07:25<br>EMP# 1 | 123                    |
| REVENUE SOURCES     CASH SOURCES       THIS PERIOD     LAST YEAR       THIS PERIOD     LAST YEAR                                                                                                    |                                               |                                        |                                                  |                                  |                                                   |                                                   |                        |                                                    | AR                     |
| SOURCE AMOUNT SAI                                                                                                    | LES INV                                       | AMOUNT                                 | SALES                                            | # OF<br>INV                      | SOURCE                                            | AMOUNT                                            | % OF<br>CASH           | AMOUNT                                             | % OF<br>CASH           |
| CASH 4949.07 17<br>CHARGE 6673.38 23<br>CHG CARD 16283.53 58<br>CHECK 0.00 0                                                                                                    | .7% 593<br>.9% 129<br>.4% 526<br>.0% 0        | 4684.05<br>5133.19<br>13634.41<br>0.00 | 20.0%<br>21.9%<br>58.1%<br>0.0%                  | 532<br>133<br>459<br>0           | CASH<br>CHG CARD<br>CHECK<br>PAID OUT<br>CASHDROP | 4955.69<br>16639.36<br>412.75<br>0.00<br>0.00     | 22.5%<br>75.6%<br>1.9% | 5025.37<br>16697.33<br>1147.63<br>0.00<br>0.00     | 22.0%<br>73.0%<br>5.0% |
| NET \$ 27905.98 1                                                                                                    | .00%                                          | 23451.65                               | 100%                                             | 42 52                            |                                                   | 22007.80                                          | 100%                   | 22870.33                                           | 100%                   |
| SELECTION         BEGINNING         ENDING           THIS PERIOD         LAST YEAR           SEARCH BETWN           SEARCH BETWN           Saturday         OI-Jan-23           Saturday         OI-Jan-23           Saturday         OI-Jan-23           Saturday         OI-Jan-23           Saturday         OI-Jan-23           CASH SOURCES           CASH SOURCES           CASH SOURCES           CASH SOURCES           CASH SOURCES           CASH SOURCES           CASH SOURCES           CASH SOURCES           CASH SOURCES           CASH SOURCES           CASH SOURCES           CASH SOURCE           SURCE AMOUNT SALES INV           AMOUNT SALES INV           CASH 4949.07         17.7% 593         4684.05         20.0%         532         CASH 4955.69         22.5%           CHECK <th colsp<="" td=""><td>0.00]</td><td></td></th> |                                               |                                        |                                                  |                                  | <td>0.00]</td> <td></td>                          | 0.00]                                             |                        |                                                    |                        |

#### Sections 1 & 2 – Revenue Sources & Cash Sources

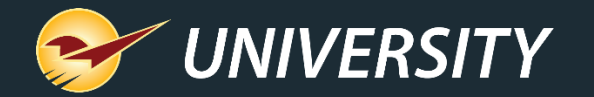

#### Revenue sources breakdown

|            | THIS              | LAST YEAR     |             |                   |               |             |  |
|------------|-------------------|---------------|-------------|-------------------|---------------|-------------|--|
| SOURCE     | REVENUE<br>AMOUNT | % OF<br>SALES | # OF<br>INV | REVENUE<br>AMOUNT | % OF<br>SALES | # OF<br>INV |  |
| CASH       | 4949.07           | 17.7%         | 593         | 4684.05           | 20.0%         | 532         |  |
| CHARGE     | 6673.38           | 23.9%         | 129         | 5133.19           | 21.9%         | 133         |  |
| CHG CARD   | 16283.53          | 58.4%         | 526         | 13634.41          | 58.1%         | 459         |  |
| CHECK      | 0.00              | 0.0%          | 0           | 0.00              | 0.0%          | C           |  |
| NET \$     | 27905.98          | 100%          |             | 23451.65          | 100%          |             |  |
| GROSS \$   | +28186.19         |               | -280.21     | +23594.18         |               | -142.53     |  |
| CUSTOMER C | OUNT              | 1030          |             |                   | 931           |             |  |

Revenue sources include:

- CASH: Includes cash collected for all products and services, excluding ROA's.
- CHARGE: Includes account charges for all products and services, excluding ROA's.
  - CHG CARD: Includes debit and credit cards as well as gift card transactions.
  - CHECK: Includes checks received for all products and services, excluding ROA's.

Net = Gross - Returns

Customer Count = # of Completed Transactions

Section 1 – Revenue Sources

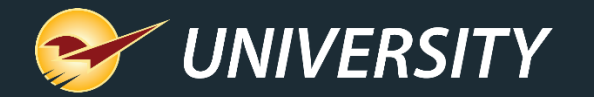

#### Coupon revenue sources breakdown

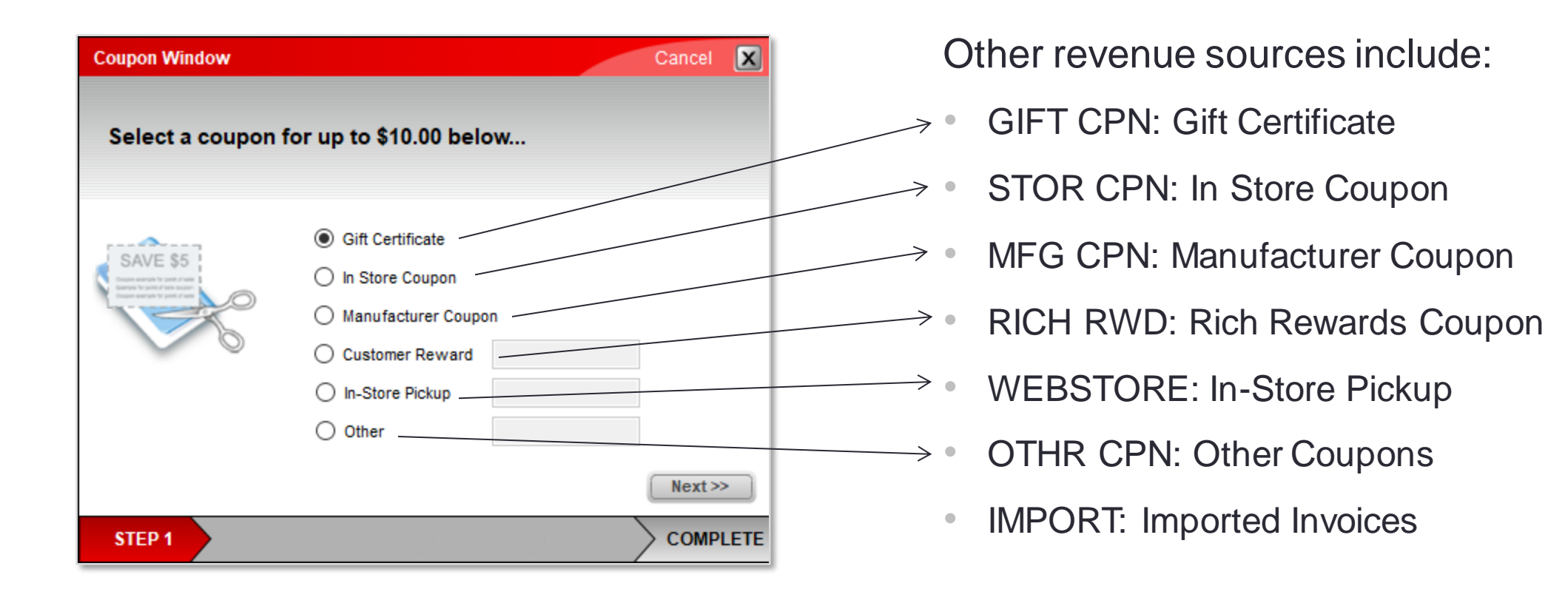

#### Section 1 – Coupon Revenue Sources

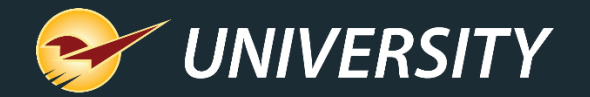

#### Cash sources breakdown

|          | CASE     | SOURCI | ES          |       |  |  |  |
|----------|----------|--------|-------------|-------|--|--|--|
|          | THIS     | PERIOD | (LAST YEAR) |       |  |  |  |
|          | CASH     | % OF   | CASH        | % OF  |  |  |  |
| SOURCE   | AMOUNT   | CASH   | AMOUNT      | CASH  |  |  |  |
| CASH     | 4955.69  | 22.5%  | 5025.37     | 22.0% |  |  |  |
| CHG CARD | 16639.36 | 75.6%  | 16697.33    | 73.0% |  |  |  |
| CHECK    | 412.75   | 1.9%   | 1147.63     | 5.0%  |  |  |  |
| PAID OUT | 0.00     |        | 0.00        |       |  |  |  |
| CASHDROP | 0.00     |        | 0.00        |       |  |  |  |
| TOTAL    | 22007.80 | 100%   | 22870.33    | 100%  |  |  |  |
| ROA      | 775.20   | DSCNT  | 0.00        |       |  |  |  |
|          |          |        |             |       |  |  |  |

Cash sources include:

- CASH: Includes all cash collected, including ROA's.
- CHG CARD: Includes debit and credit cards as well as gift card transactions.
- CHECK: Includes all check amounts received, including ROA's.
- PAID OUT: Includes the total of paid-in and paid-out transactions made to/from the cash drawer(s).
- CASHDROP: Includes the total of cash drops made from the cash drawer(s).
- ROA/DSCNT: Includes the total ROA's and ROA discounts applied to payments.

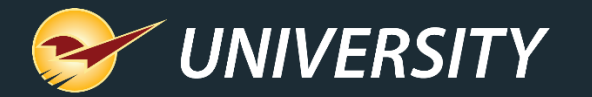

|            |                   |      |         |                |          | THI      | S PERIOD |        | $\boldsymbol{\zeta}$ | LA       | ST YEAR  |        |
|------------|-------------------|------|---------|----------------|----------|----------|----------|--------|----------------------|----------|----------|--------|
|            |                   | LINE | DEPT    | DEPT           | NUMBER   | SALES    |          |        | NUMBER               | SALES    |          |        |
|            |                   | #    | ID      | NAME           | OF ITEMS | COST     | REVENUE  | MARGIN | OF ITEMS             | COST     | REVENUE  | MARGIN |
|            |                   | 1    | 10 HA   | ND TOOLS       | 27       | 153.69   | 272.41   | 43.6%  | 27                   | 133.93   | 262.05   | 48.9%  |
|            |                   | 2    | 14 PA   | INT AND PAINT  | 164      | 1216.76  | 2272.34  | 46.5%  | 151                  | 1119.94  | 2004.06  | 44.1%  |
|            |                   | 3    | 15 PO   | WER TOOLS & AC | 25       | 1560.49  | 2070.56  | 24.6%  | 19                   | 1147.09  | 1544.92  | 25.8%  |
|            |                   | 4    | 20 FAS  | STENERS        | 109      | 779.30   | 1513.50  | 48.5%  | 94                   | 631.85   | 1238.51  | 49.0%  |
|            |                   | 5    | 25 HAI  | RDWARE         | 11       | 155.69   | 275.57   | 43.5%  | 4                    | 26.63    | 47.84    | 44.3%  |
|            | 1                 | 6    | 28 PO   | WER TOOLS      | 3        | 64.40    | 100.97   | 36.2%  | 6                    | 92.44    | 151.94   | 39.2%  |
|            | ditional Settings |      | 30 PA   | INT & SUNDRIES | 47       | 601.67   | 1093.04  | 45.0%  | 42                   | 311.99   | 633.80   | 50.8%  |
|            | autional Settings |      | 34 ELI  | ECTRICAL SUPPL | 109      | 662.79   | 1279.03  | 48.2%  | 91                   | 406.41   | 784.70   | 48.2%  |
| Dotail by: | Department        | ~    | 35 ELI  | ECTRICAL       | 6        | 1.46     | 26.27    | 94.4%  | 5                    | 13.70    | 35.17    | 61.0%  |
| Detail by. | Department        | ~    | 40 PL   | UMBING         | 315      | 2049.72  | 3697.73  | 44.6%  | 242                  | 1402.63  | 2885.20  | 51.4%  |
|            | None              |      | 46 HEA  | ATING AND COOL | 27       | 457.63   | 782.70   | 41.5%  | 25                   | 263.93   | 471.84   | 44.1%  |
|            | Department        |      | 50 HOU  | USEWARES       | 149      | 1435.35  | 2616.65  | 45.1%  | 137                  | 1078.61  | 2092.49  | 48.5%  |
|            | Drimany Supplier  | _    | 55 LAI  | WN & GARDEN    | 17       | 195.54   | 345.52   | 43.4%  | 18                   | 518.45   | 733.16   | 29.3%  |
|            | Finnary Supplier  |      | 56 FAS  | STENERS        | 45       | 624.52   | 1242.40  | 49.7%  | 40                   | 435.46   | 871.71   | 50.0%  |
|            | Location          |      | 58 PE   | T & WILD BIRD  | 7        | 261.98   | 414.47   | 36.8%  | 5                    | 216.66   | 337.98   | 35.9%  |
|            | Class 1           |      | 60 API  | PLIANCES AND H | 2        | 37.75    | 60.98    | 38.1%  | 4                    | 17.10    | 38.02    | 55.0%  |
|            | Class 2           |      | 62 FA   | RM & RANCH     | 4        | 93.47    | 121.95   | 23.4%  | 5                    | 148.69   | 202.78   | 26.7%  |
|            | Class 3           |      | 64 HO   | USEWARES AND G | 24       | 387.03   | 656.66   | 41.1%  | 18                   | 340.47   | 609.05   | 44.1%  |
|            | Customor Tuno     |      | 68 OU   | TDOOR LIVING & | 0        | 0.00     | 0.00     | 0.0%   | 2                    | 17.46    | 33.98    | 48.6%  |
|            | customer Type     |      | 70 SP   | ORTING GOODS   | 110      | 1927.09  | 2959.78  | 34.9%  | 74                   | 1265.96  | 2012.44  | 37.1%  |
|            |                   |      | 76 DOI  | LLAR CENTRAL   | 9        | 213.30   | 360.95   | 40.9%  | 13                   | 249.05   | 441.16   | 43.5%  |
|            |                   | 22   | 80 SP   | ORTING GOODS   | 15       | 520.55   | 809.09   | 35.7%  | 13                   | 938.57   | 1306.28  | 28.1%  |
|            |                   | 23   | 84 AU   | TOMOTIVE       | 25       | 111.18   | 204.07   | 45.5%  | 27                   | 229.39   | 399.77   | 42.6%  |
|            |                   | 24   | 88 MIS  | SC SALES       | 6        | 78.21    | 138.90   | 43.7%  | 3                    | 33.14    | 56.95    | 41.8%  |
|            |                   | 25   | 90 51/  | ATIONARY SUPPL | 4        | 15.00    | 24.16    | 37.9%  | 3                    | 32.57    | 53.87    | 39.5%  |
|            |                   | 20   | 94 NO   | TIONS AND MISC | 31       | 129.08   | 204.82   | 37.0%  | 10                   | 128.96   | 184.43   | 30.1%  |
|            |                   | 27   | 95 Pro  | opane          | 1        | 696.61   | 1593.95  | 56.3%  | 1                    | 1064.00  | 1856.76  | 42.7%  |
|            |                   | 28   | 998 Lai | bor            | 2        | 70.05    | 268.40   | 73.9%  | 1                    | 15.00    | 15.00    | 0.0%   |
|            |                   | 29   | IA      | X              |          |          | 2499.11  |        |                      |          | 2145.79  |        |
|            |                   |      |         |                |          |          |          |        |                      |          |          |        |
|            |                   |      |         |                |          |          |          |        |                      |          |          |        |
|            |                   |      |         | TOTALS         | 1294     | 14500.31 | 27905.98 | 42.9%  | 1080                 | 12280.05 | 23451.65 | 42.4%  |
|            |                   |      |         | GROSS          |          | 12405    | 67       |        |                      | 11171    | 60       |        |
|            |                   |      |         | PROFIT         |          | 13405    | .07      |        | •                    |          | . 00     |        |

#### Comparative revenue detail breakdown

Section 3 – Revenue Detail Breakdown

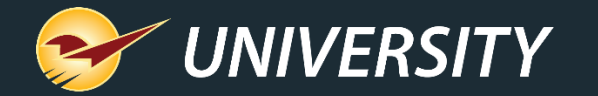

#### Comparative revenue report tax breakdown

|       |                     |             | SALES TAX DETAIL |              |
|-------|---------------------|-------------|------------------|--------------|
|       |                     | THIS PERIOD | THIS PERIOD      | THIS PERIOD  |
| STATE |                     | TAX APPLIED | TAXABLE SALES    | EXEMPT SALES |
| 1     | Tax exempt Accounts | 0.00        | 0.00             | 710.18       |
| 2     | State Tax           | 2499.11     | 23917.50         | 709.21       |
| 3     | resale              | 0.00        | 0.00             | 30.98        |
| 4     | INVOICE NON-TAXED   | 0.00        | 0.00             | 39.00        |
|       | Total State Tax     | 2499.11     | 23917.50         | 1489.37      |
|       |                     |             |                  |              |
|       | TOTAL SALES TAX     | 2499.11     |                  |              |

Section 4 – Sales Tax

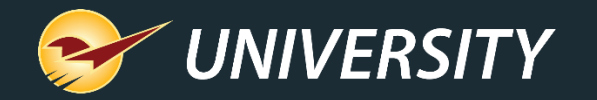

Comparative revenue report tax breakdown (cont'd)  To calculate the taxable amount, refer to the TAX APPLIED section.

 If the tax applied amount is X, and the sales tax percentage is Y, the taxable amount will be X divided by Y.

• Example: \$11,401.44 (tax applied) divided by 0.1045 (sales tax percentage) equals \$109,100.47 (taxable amount).

• Note: Item rounding may cause slight variances

|       |                     |             | SALES TAX DETAIL |              |
|-------|---------------------|-------------|------------------|--------------|
|       |                     | THIS PERIOD | THIS PERIOD      | THIS PERIOD  |
| STATE |                     | TAX APPLIED | TAXABLE SALES    | EXEMPT SALES |
| 1     | Tax exempt Accounts | 0.00        | 0.00             | 2318.25      |
| 2     | State Tax           | 11401.44    | 109116.09        | 2877.93      |

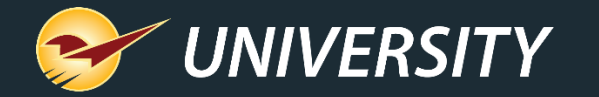

| ngPl  | an Merge Purchase Orders | Rewards Sales Hist Set      | tings Tools | axes ISFU  | KFI LOg        | Margin Maste | Market Data                          | MODILE OUIS                                |
|-------|--------------------------|-----------------------------|-------------|------------|----------------|--------------|--------------------------------------|--------------------------------------------|
| API   | Ace Sales Tester ACH Pr  | ocessing ACH Review Cu      | stomer A/R  | Customers  | Customer Merge | Data Archive | Discounts EDI                        | GL Summary                                 |
| te Ri | ange: Wednesday, March   | 1, 2023 🔍 🔻 to:             | Tuesday ,   | March 28,  | 2023 🗐 🔻       | Get Data     | Show by I<br>Include \$<br>Include D | Department<br>D Amounts in Expor<br>etails |
| tala  | Palanaa                  |                             |             |            |                | Export       | Tab Delimited                        | ~                                          |
|       | GL AccountNumber         | AccountDescription          | DB          | CB         |                |              |                                      |                                            |
|       |                          | Cash                        | 8,410,74    | 0.1        |                |              |                                      |                                            |
|       |                          | Charge Card                 | 26.777.69   |            |                |              |                                      |                                            |
|       |                          | Check                       | 1.207.01    |            |                |              |                                      |                                            |
|       |                          | External Charge             |             |            |                |              |                                      |                                            |
|       |                          | Paid Out                    |             | 5.00       |                |              |                                      |                                            |
|       |                          | Coupons Redeemed            | 178.36      |            |                |              |                                      |                                            |
|       |                          | Paid Out Exp Act            | 5.00        |            |                |              |                                      |                                            |
|       |                          | Revenue                     |             | 48,542.99  |                |              |                                      |                                            |
|       |                          | Accounts Receivable         | 12,762.47   |            |                |              |                                      |                                            |
|       |                          | Accounts Receivable         |             | 793.28     |                |              |                                      |                                            |
|       |                          | COGS Inventory              | 26,543.01   |            |                |              |                                      |                                            |
|       |                          | Inventory Asset             |             | 26,543.01  |                |              |                                      |                                            |
|       |                          | Tax Expense Act             | 4,519.06    |            |                |              |                                      |                                            |
|       |                          | Tax A/P Liability Act       |             | 4,519.06   |                |              |                                      |                                            |
|       |                          | ROA Discounts - Expense     | 4.50        |            |                |              |                                      |                                            |
|       |                          | ROA Discounts - Asset       |             | 4.50       |                |              |                                      |                                            |
|       |                          | Inventory Asset - Received  | 9,825.84    |            |                |              |                                      |                                            |
|       |                          | Inventory Purchased         |             | 9,825.84   |                |              |                                      |                                            |
|       |                          | Inventory Shrinkage         |             | 10,292.44  |                |              |                                      |                                            |
|       |                          | Inventory Asset - Shrinkage | 10,292.44   |            |                |              |                                      |                                            |
|       |                          | Inventory Defective         | 15.18       |            |                |              |                                      |                                            |
|       |                          | Inventory Asset - Defective |             | 15.18      |                |              |                                      |                                            |
|       |                          | Coupons Issued - Expense    | 105.00      |            |                |              |                                      |                                            |
|       |                          | Coupons Issued - Asset      |             | 105.00     |                |              |                                      |                                            |
|       |                          | Total                       | 100,646.30  | 100,646.30 |                |              |                                      |                                            |
|       |                          |                             |             |            |                |              |                                      |                                            |
| _     |                          | 1                           | 1           |            |                |              |                                      |                                            |

### Generating general ledger data

To generate the GL Summary report:

- In Paladin, on the top ribbon, select the Maintain -> Data Viewer -> GL Summary module.
- 2. Set the report date starting and ending period and click on the **Get Data** button.

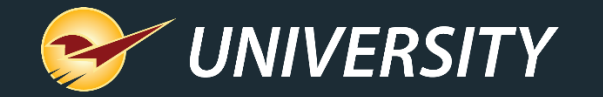

| P                | Paladin General Ledger Ex       | xport F  | File       | 1          |           | Per                             | iod Comparative  | Revenue Re         | port           |                 |                                                                                           |
|------------------|---------------------------------|----------|------------|------------|-----------|---------------------------------|------------------|--------------------|----------------|-----------------|-------------------------------------------------------------------------------------------|
|                  |                                 |          |            |            |           |                                 | THIS PE          | RIOD               |                |                 |                                                                                           |
| GL Su            | mmary tab of the Paladin Config | guration | window     |            |           | REVENU                          | JE SOURCES       | CASH               | SOURCES        |                 | Comparative revenue report                                                                |
| GL_AccountNumber | AccountDescription              |          | DR         | CR         |           | Source                          | Revenue Amoun    | t Source           | Cash Amount    |                 |                                                                                           |
| sample#123-44444 | Cash                            | 1        | 42,547.86  | 5          |           | CASH                            | 40905.7          | 4 CASH             | 1 🔂 42547.86   |                 |                                                                                           |
| sample#123-44444 | Charge Card                     |          | 85,425.10  | 2          |           | CHARGE                          | 8 🔁 16645.2      | 7 CHARGE           | 85425.10       | 2               | and gonoral ladger menning                                                                |
| sample#123-44444 | Check                           | 3 🔿      | 17,781.84  | ·          |           | CHG CARD                        | 84651.4          | 6 CHECK            | 3 🔿 17781.84   |                 |                                                                                           |
| sample#123-44444 | External Charge                 |          |            | 4          |           | CHECK                           | 3949.5           | 1 EXT CHRG         | 0.00           | 4               |                                                                                           |
| sample#123-44445 | Paid Out                        |          |            | 382.94     | 45        | EXT CHRG                        | 4 ⇒ 0.0          | 0 PAID OUT         | 5 🗧 382.94     |                 |                                                                                           |
| sample#123-44446 | Coupons Redeemed                |          | 354.00     | 6          |           | INST SAV                        | 60.0             | 0 CASHDROP         | 0.00           |                 |                                                                                           |
| sample#123-44447 | Paid Out Exp Act                | 5 🔿      | 382.94     |            |           | GIFT CPN                        | 6 🔿 294.0        | 0                  |                |                 |                                                                                           |
| sample#123-44448 | Revenue                         |          |            | 146,505.98 | 41        | STOR CPN                        | 0.0              | 0                  |                |                 |                                                                                           |
| sample#123-44449 | Accounts Receivable             | 8 🔿      | 16,645.27  | 7          |           |                                 |                  | TOTAL              | 145371.86      |                 |                                                                                           |
| sample#123-44450 | Accounts Receivable             |          |            | 16,248.09  | 49        | NET \$                          | 7 🄁 146505.9     | 8                  |                |                 |                                                                                           |
| sample#123-44451 | COGS Inventory                  | 10       | ⇒73,052.22 | 2          |           |                                 |                  | ROA                | 16248.09       | 49              |                                                                                           |
| sample#123-44452 | Inventory Asset                 |          |            | 73,052.22  | - 10      | GROSS \$                        | 149831.0         | 8 DSCNT            | 12 🔿 0.00      |                 |                                                                                           |
| sample#123-44453 | Tax Expense Act                 | 11       | ⇒ 8,848.04 | Ļ          |           | LINE # DEPT ID                  | DEPT NAME        | SALES COS          | T REVENUE      |                 |                                                                                           |
| sample#123-44454 | Tax A/P Liability Act           |          |            | 8,848.04   | 11        | # (blank)                       | TAX              | (blank)            | (blank)        |                 |                                                                                           |
| sample#123-44455 | ROA Discounts - Expense         | 12       | ⇒          |            |           |                                 |                  |                    |                |                 |                                                                                           |
| sample#123-44456 | ROA Discounts - Asset           |          |            |            | 12        |                                 | TOTALS           | 10 🔁 73052.2       | 2 146505.98    | 41              |                                                                                           |
| sample#123-44457 | Inventory Asset - Received      | 13       | 139,151.61 | L          |           |                                 |                  |                    |                |                 |                                                                                           |
| sample#123-44458 | Inventory Purchased             |          |            | 139,151.61 | < 13      |                                 | GROSS PROFIT     | 734                | 453.76         |                 |                                                                                           |
| sample#123-44459 | Inventory Shrinkage             | 14       | <u>⇒</u>   |            |           |                                 |                  |                    | c              |                 |                                                                                           |
| sample#123-44460 | Inventory Asset - Shrinkage     |          | 4          |            | numbe     | er represents t                 | the total exteri | nai charges j      | for the given  | aate p          | period. Example: Paladin's integration with Blue Larp.                                    |
| sample#123-44461 | Inventory Defective             | 15       | ⇒ ∟        | Note       | : Althou  | ugh external ch                 | arges were inclu | ded in this ma     | pping example  | e, they a       | y are not included on the prior <b>Period Comparative Revenue</b> reports' screenshots.   |
| sample#123-44462 | Inventory Asset - Defective     |          |            |            |           |                                 |                  |                    |                |                 |                                                                                           |
|                  |                                 |          | _          |            |           |                                 |                  |                    |                |                 |                                                                                           |
|                  | Total                           |          | 38 12      | This       | numbe     | er represents t                 | the total cost o | of the produ       | cts received f | or the <u>g</u> | e given date period. The <b>Received Report</b> will match this number for the given date |
|                  |                                 |          | 13         | perio      | od.       |                                 |                  |                    |                |                 |                                                                                           |
|                  |                                 | _        |            | pen        |           |                                 |                  |                    |                |                 |                                                                                           |
|                  |                                 |          |            |            |           |                                 |                  |                    |                |                 |                                                                                           |
|                  |                                 |          |            | This       | numbe     | er represents t                 | the total loss o | f inventory i      | tems for the   | given a         | n date period. The <b>Shrinkage Report</b> will match this number by running the report   |
|                  |                                 |          | 14         | Plate      | الملمين   | ,<br>,<br>,<br>,<br>,<br>,<br>, | han zara and     | ,<br>than lass tha | an and a       | uhtend          | recting the latter from the former                                                        |
|                  |                                 |          |            | - 0j a     | I STITITI | age greater t                   | nan zero ana     | inen less ind      | in zero ana s  | ubtract         | acting the latter from the former.                                                        |
|                  |                                 |          |            |            |           |                                 |                  |                    |                |                 |                                                                                           |
|                  |                                 |          |            | This       | numbe     | or renresents t                 | the total defec  | tive items fo      | r the given d  | ate ner         | period Users are able to generate a <b>Defective Parts</b> report but selecting a date    |
|                  |                                 |          | - 15       |            |           | i represents t                  | ine totui dejec  | tive items ju      | i the given u  | are per         | renou. Osers are able to generate a bejetave rans report, but seletting a date            |
|                  |                                 |          |            | rang       | e whei    | n running the                   | report is not a  | n option. De       | epending on y  | your st         | store practice for clearing defective items, the numbers from the report may or           |
|                  |                                 |          |            | may        | not m     | atch up. How                    | vever, a custon  | n SQL query        | may be run ii  | n order         | der to extract this number based on a specified date range.                               |
|                  |                                 |          |            |            |           |                                 | ,                |                    | /              |                 | , ,                                                                                       |

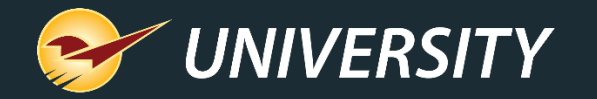

### Comparative revenue report – Excel export report option

There is an option that causes the comparative revenue report to export a row for every active department in your store, even if there's no data for that time period. This option will create the same number of lines each time you run the report allowing for consistency when using this data with other management or reporting systems.

|         |                  |                       | This          | Period    |        |                       | Last                          | Year      |        |
|---------|------------------|-----------------------|---------------|-----------|--------|-----------------------|-------------------------------|-----------|--------|
| DEPT ID | DEPT NAME        | NUMBER<br>OF<br>ITEMS | SALES<br>COST | REVENUE   | MARGIN | NUMBER<br>OF<br>ITEMS | LAST<br>YEAR<br>SALES<br>COST | REVENUE   | MARGIN |
| 7       | balance transfer | 0                     | 0.00          | 0.00      | 0.0%   | 0                     | 0.00                          | 0.00      | 0.0%   |
| 10      | HAND TOOLS       | 27                    | 153.69        | 272.41    | 43.6%  | 27                    | 133.93                        | 262.05    | 48.9%  |
| 14      | PAINT AND PAINT  | 164                   | 1,216.76      | 2,272.34  | 46.5%  | 151                   | 1,119.94                      | 2,004.06  | 44.1%  |
| 15      | POWER TOOLS & AC | 25                    | 1,560.49      | 2,070.56  | 24.6%  | 19                    | 1,147.09                      | 1,544.92  | 25.8%  |
| 20      | FASTENERS        | 109                   | 779.30        | 1,513.50  | 48.5%  | 94                    | 631.85                        | 1,238.51  | 49.0%  |
|         |                  |                       |               |           |        |                       |                               |           |        |
| 30000   | Cash Discount/Se | 0                     | 0.00          | 0.00      | 0.0%   | 0                     | 0.00                          | 0.00      | 0.0%   |
|         | ТАХ              |                       |               | 2,499.11  |        |                       |                               | 2,145.79  |        |
| Totals  |                  | 1294                  | 14.500.31     | 27.905.98 | 42.9%  | 1080                  | 12.280.05                     | 23.451.65 | 42.4%  |

To enable this feature:

- In Paladin, from the main menu, select File > Setup.
- 2. Select the **Company** tab.
- In the Report Options pane, check Show Zero Comparative Revenue Departments in Excel Export.
- 4. Click **Save**, then click **Close**.

Note: This feature is limited to Excel output only.

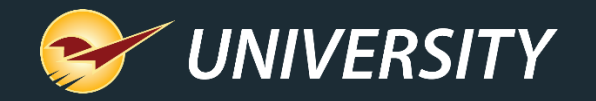

# Grouping departments on comparative revenue report – Excel option

| 😔 Paladin      | Configurat             | ion          |          |                                                                           |           |         |          |                |           |          |            |             |           |          |           |                  |           |     |
|----------------|------------------------|--------------|----------|---------------------------------------------------------------------------|-----------|---------|----------|----------------|-----------|----------|------------|-------------|-----------|----------|-----------|------------------|-----------|-----|
| KPI-NPS        | Loc Min                | Margin I     | Pharmacy | Pricin                                                                    | ng Plan   | Receiva | bles R   | emote Access   | Rewards   | Roundin  | g Sale     | List Suppl  | ier Taxes | Termina  | ls U/M    | Firearm          | s OLCC    | Sto |
| Invoice (Lo    | ocal) Netwo            | rk Secur     | e Accou  | unting                                                                    | ACH       | Charity | Class    | Credit Card    | Company   | Customer | Type D     | ata Archive | Delivery  | Dept     | Employees | Emplo            | yee Type  | Ett |
| Departm<br>Act | tive O                 | Deleted      | ∧ Nar    | ne ba                                                                     | lance tra | nsfer   | Depart   | ment label nur | nber 7    |          |            |             |           |          |           |                  |           |     |
| 7              | balance tra<br>HAND TO | nsfer<br>DLS |          |                                                                           |           |         | lent     | Sate           | Court     | N C      | łv         | PO svat     | 677       | Succest  | ed Minin  | $\left( \right)$ | Excel Rep | ot  |
| 14             | PAINT AN               | D PAIN       | #        | Store                                                                     | e Name    | n       | on-taxab | le non-taxa    | ble non-t | axable n | on-taxable | number      | of-days % | min fact | or % Marg | in 2.*           | Group     |     |
| 15             | POWER T                | OOLS         | 1        | Sulliv                                                                    | ans Hard  | tware   |          |                | 0         |          |            | 10          | 0 🔤       | 45       | ÷ -1      | 0                |           |     |
| 20             | FASTENE                | RS           |          |                                                                           |           |         |          |                |           |          |            |             |           |          |           |                  |           | Ϊ   |
| 25             | 25 HARDWARE            |              |          |                                                                           |           |         |          |                |           |          |            |             |           |          |           |                  | $\smile$  |     |
| 27             | 27 LBM DS ONLY         |              |          |                                                                           |           |         |          |                |           |          |            |             |           |          |           |                  |           |     |
| 28             | 28 POWER TOOLS         |              |          |                                                                           |           |         |          |                |           |          |            |             |           |          |           |                  |           |     |
| 20             | PAINT & S              | UNDRI        | ~        |                                                                           |           |         |          |                |           |          |            |             |           |          |           |                  |           |     |
| N              | lew                    | Remove       |          |                                                                           |           |         |          |                |           |          |            |             |           |          |           |                  |           |     |
|                |                        | Export       |          |                                                                           |           |         |          |                |           |          |            |             |           |          |           |                  |           |     |
|                |                        |              |          | Save Reset * Set Minimum Margin to -1 to use the store-wide default value |           |         |          |                |           |          |            |             |           |          |           |                  |           |     |

When assigning department groups, the Comparative Revenue report (Excel version) will automatically create individual worksheets for those specified groups.

- Decide how you want to group your departments. Each group will need an integer group ID. Integers can be simply 1, 2, 3, etc. You do not have to assign every department to a group.
- In Paladin, from the main menu, select File > Setup.
- 3. Select the **Dept** tab.
- To assign a department group ID, select the department, enter the group ID (integer) in the Excel Report Group column. Do this for all departments in each group.
- 5. Click **Save**, then click **Close**.
- 6. Close and restart Paladin.

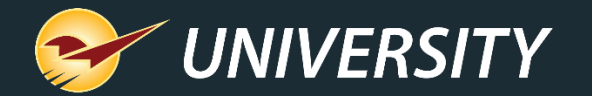

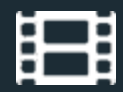

### Learn More

To learn more, see the following resources in our <u>Help Portal</u>

- How to create a Comparative Revenue Report
- <u>Customer types</u>
- <u>Taxes</u>
- <u>General Ledger (GL) Summary</u>
- How to create the Period Comparative Revenue report
- How to set up department groups for the Comparative Revenue report

A recording of this webinar will be available at portal.paladinpos.com/webinars.

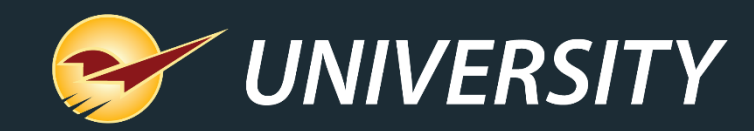

## **Expand Your Knowledge**

Stay relevant in retail: paladinpointofsale.com/retailscience

Self help at: portal.paladinpos.com Webinars available at: portal.paladinpos.com/webinars

Follow us for Paladin news and updates:

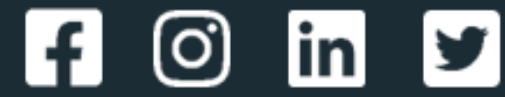